# Valve cleaning

The button representing a gear shows the menu and becomes the **selection button** when the menu is open.

The arrows are used to **navigate the menu**.

The item selected on the screen appears in blue.

#### Automatic mode

### N. B. – The date and time must be set beforehand.

1. Press the selection button to display the menu.

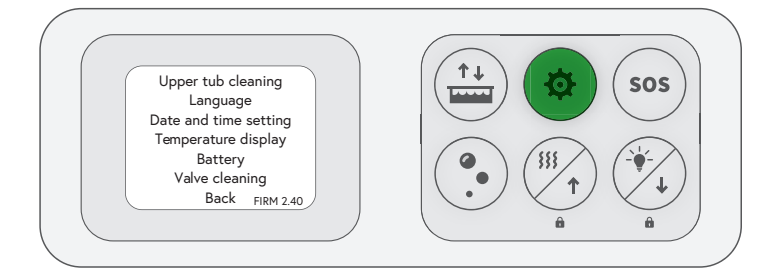

3. Using the arrows, select "Auto configuration mode" and press the selection button.

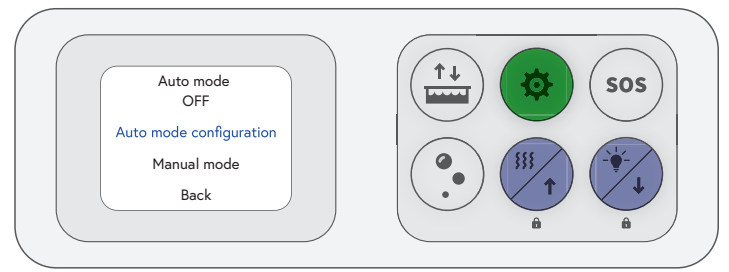

5. Using the arrows and the selection button, select the date on which you want to start the cleaning sequence.

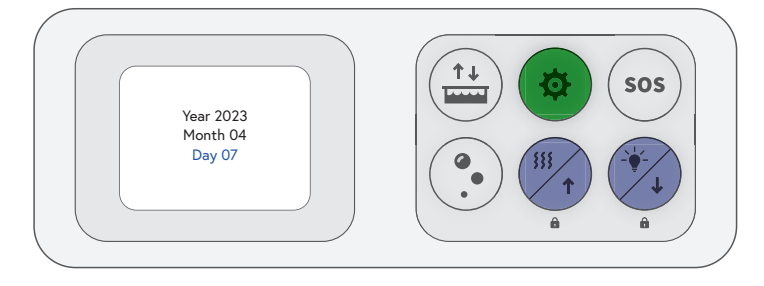

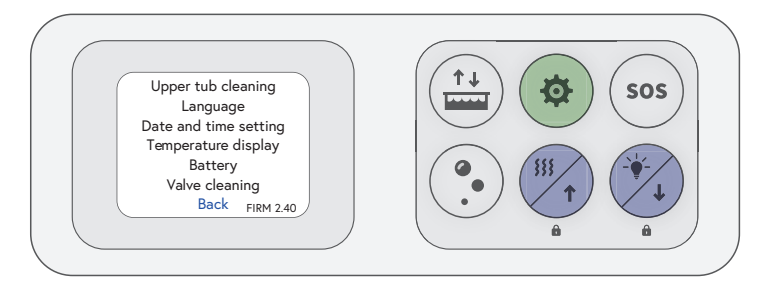

2. Using the arrows, select "Valve cleaning" and press the selection button

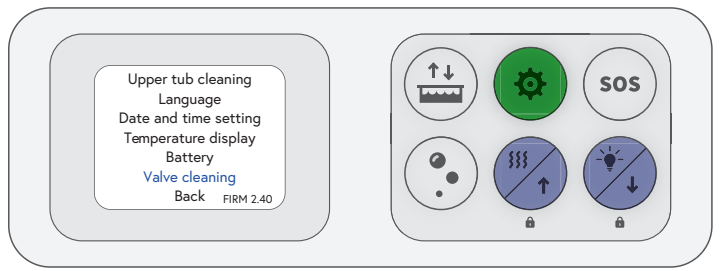

4. Using the arrows, select "Date" and press the selection button.

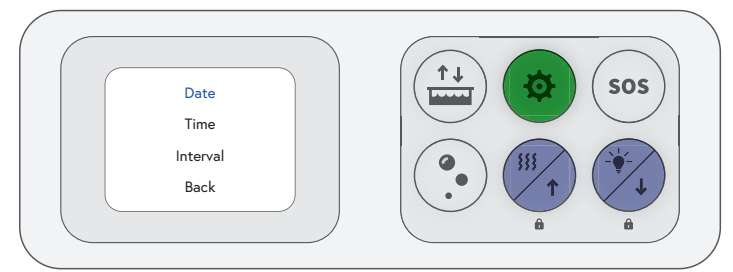

6. Using the arrows, select the "Time" and press the selection button.

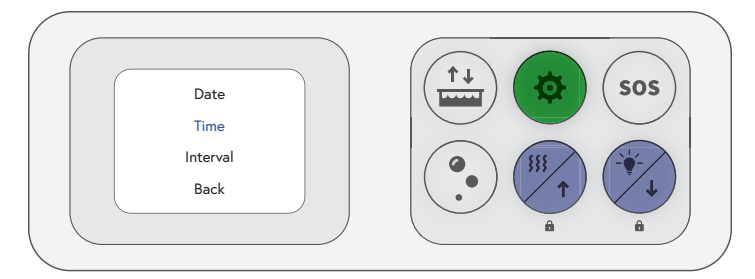

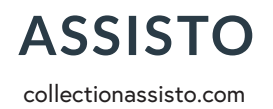

#### After-sales service 1-844-4NO-STEP | 1-844-466-7837 sav@collectionassisto.com

7. Using the arrows and the selection button, select the time at which you want to start the cleaning sequence.

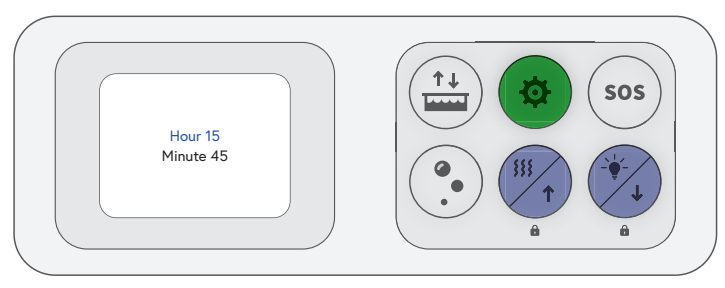

9. Using the arrows and the selection button, select the frequency at which you want the cleaning sequence to run.

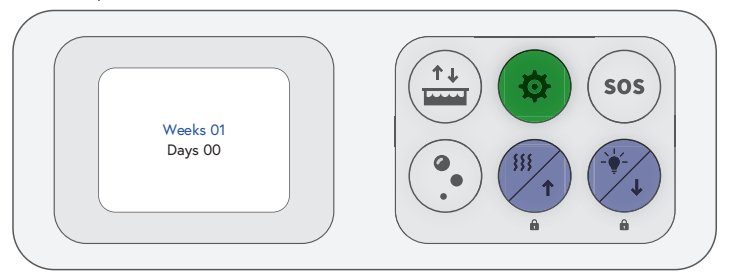

11. Using the arrows, select "Back" and press the selection button.

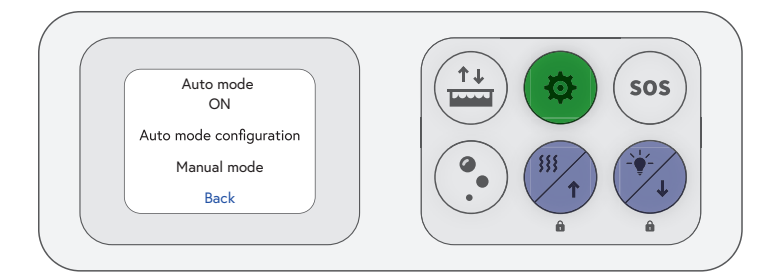

2. Using the arrows, select "Manual mode" and press the selection button.

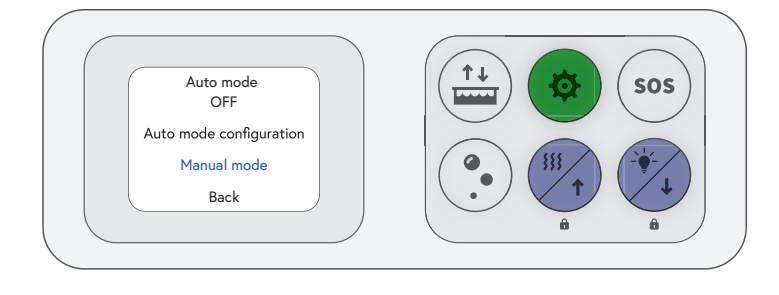

8. Using the arrows, select "Interval" and press the selection button.

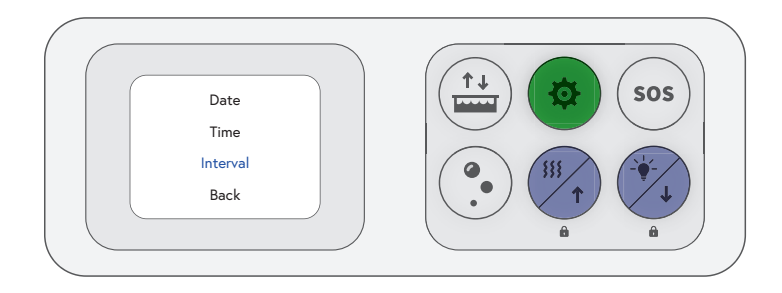

10. Using the arrows, select the "Auto mode" and press the selection button.

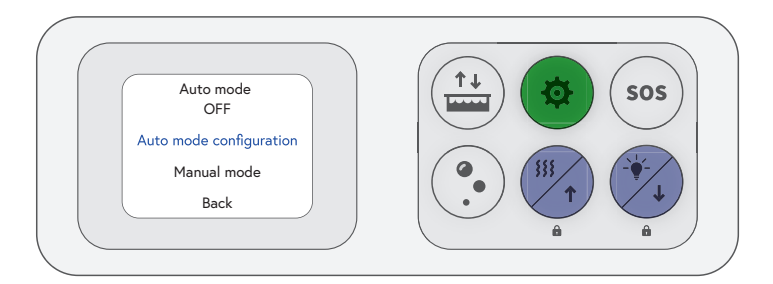

## Manual mode

 Press the selection button to display the menu, using the arrows, select "Valve cleaning" and press the selection button.

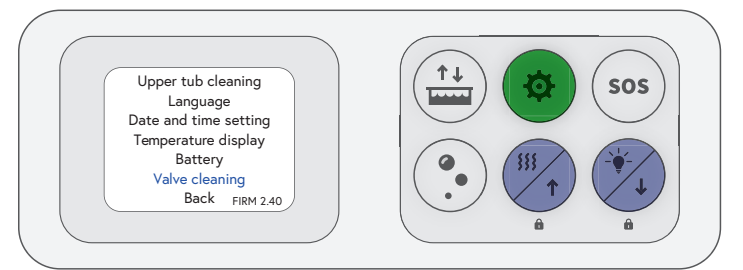

3. A 70-second countdown will begin, numerous clicking sounds will be heard throughout the cleaning period. For the best results, open the tap slightly.

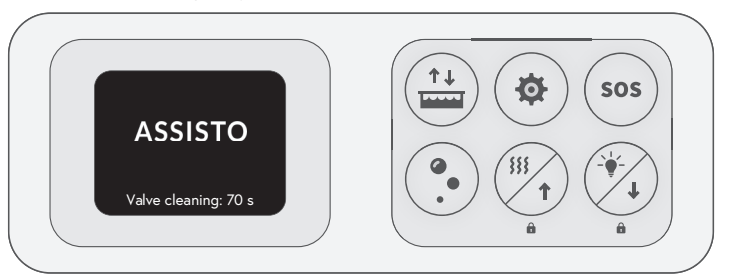

If the problem persists, repeat the manual cleaning sequence a second time.

# ASSISTO collectionassisto.com

#### After-sales service 1-844-4NO-STEP | 1-844-466-7837 sav@collectionassisto.com